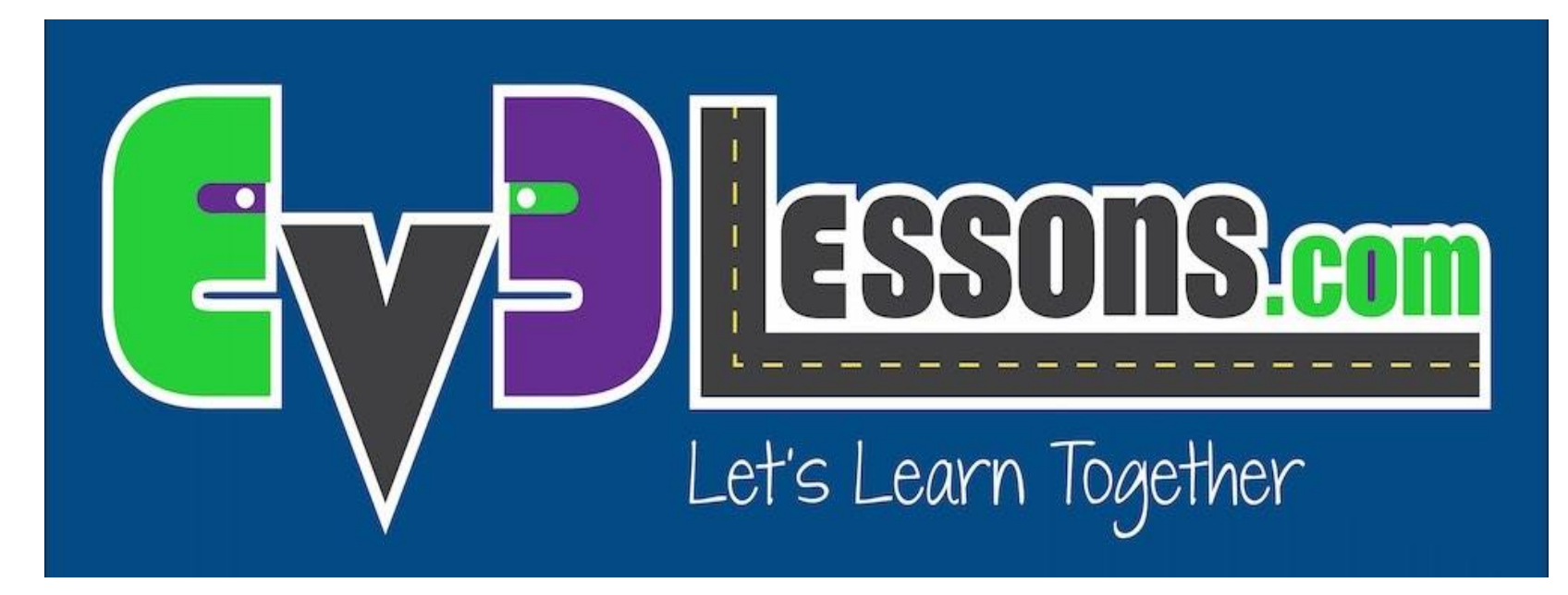

#### Собственные звуки и рисунки

By Sanjay and Arvind Seshan

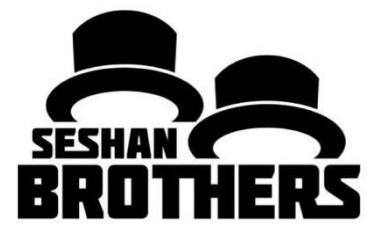

### УРОКИ ПРОГРАММИРОВАНИЯ ДЛЯ НОВИЧКОВ

## НА ЭТОМ ЗАНЯТИИ

1. Изучим как использовать блок Экрана и блок Звука, чтобы создать собственное изображение или звук.

## ДОБАВЛЯЕМ СОБСТВЕННЫЕ ИЗОБРАЖЕНИЯ

### Шаг 1: Выберите Редактор Изображений в меню инструменты:

Редактор изображений может открыть.rgf, .jpg, .png, и .bmp файлы. Цветные картинки автоматически преобразуются в монохромные. LEGO использует расширение файла.rgf.

### Шаг 2 : Откройте свое изображение

| LEGO MINDSTORMS Education EV3. Программное обеспечение для педагога |                                      |                |     |           |     |          |         |
|---------------------------------------------------------------------|--------------------------------------|----------------|-----|-----------|-----|----------|---------|
| айл                                                                 | Редактировать                        | Инструменты    | Run | Developer | Res | solution | Справка |
|                                                                     | Редактор звука                       |                |     |           |     |          |         |
|                                                                     | Редактор изобрах                     |                |     |           |     |          |         |
|                                                                     | Конструктор Мой                      | блок           |     |           |     |          |         |
|                                                                     | Обновление встр                      |                |     |           |     |          |         |
|                                                                     | Настройка беспро                     |                |     |           |     |          |         |
|                                                                     | Импортблоков                         |                |     |           |     |          |         |
|                                                                     | Загрузить как приложение             |                |     |           |     |          |         |
|                                                                     | Обозреватель памяти                  |                |     | Ctrl+l    |     |          |         |
|                                                                     | Диспетчер файлов журнала данных      |                |     | Ctrl+U    |     |          |         |
|                                                                     | Удалить значения из набора данных    |                |     |           |     |          |         |
|                                                                     | Создать программу регистрации данных |                |     |           |     |          |         |
|                                                                     | Экспортировать н                     | аборы данных   |     |           |     |          |         |
|                                                                     | Импортировать п                      | рограмму модул | 19  |           |     |          |         |
|                                                                     | Текущее представ                     | ление порта    |     |           |     |          |         |

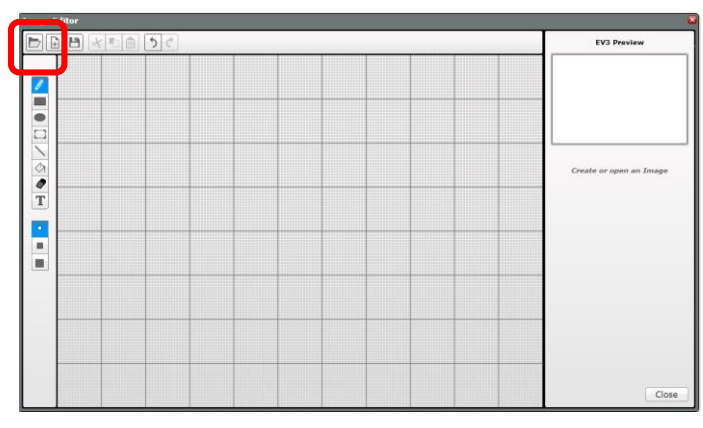

## **ДОБАВЛЕНИЕ СОБСТВЕННЫХ** ИЗОБРАЖЕНИЙ

Шаг 3: Измените размер, используя кнопки, и измените расположение всего изображения зажав его

Шаг 4: Добавьте контраст

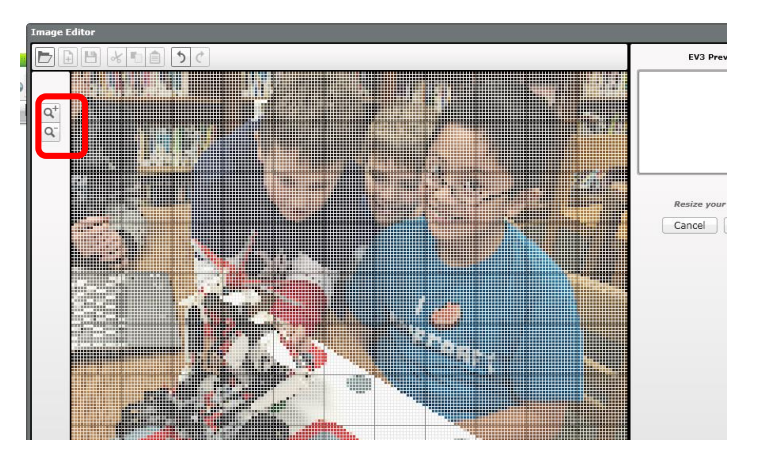

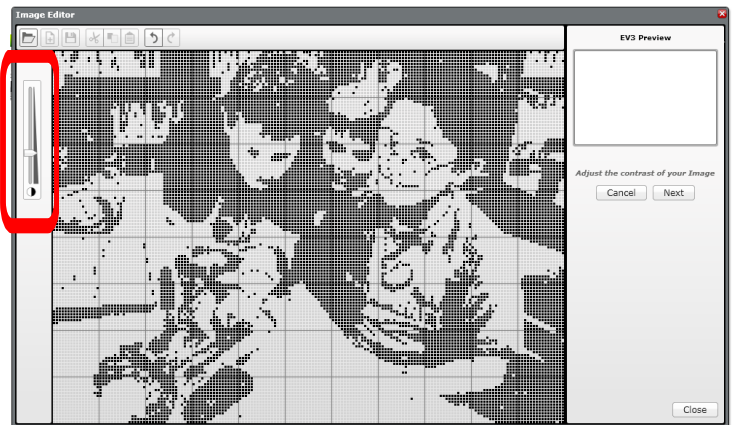

## **ДОБАВЬТЕ СОБСТВЕННОЕ** ИЗОБРАЖЕНИЕ

Шаг 5: Измените изображение используя палетку инструментов слева экрана.

Шаг 6: Сохраните изображение

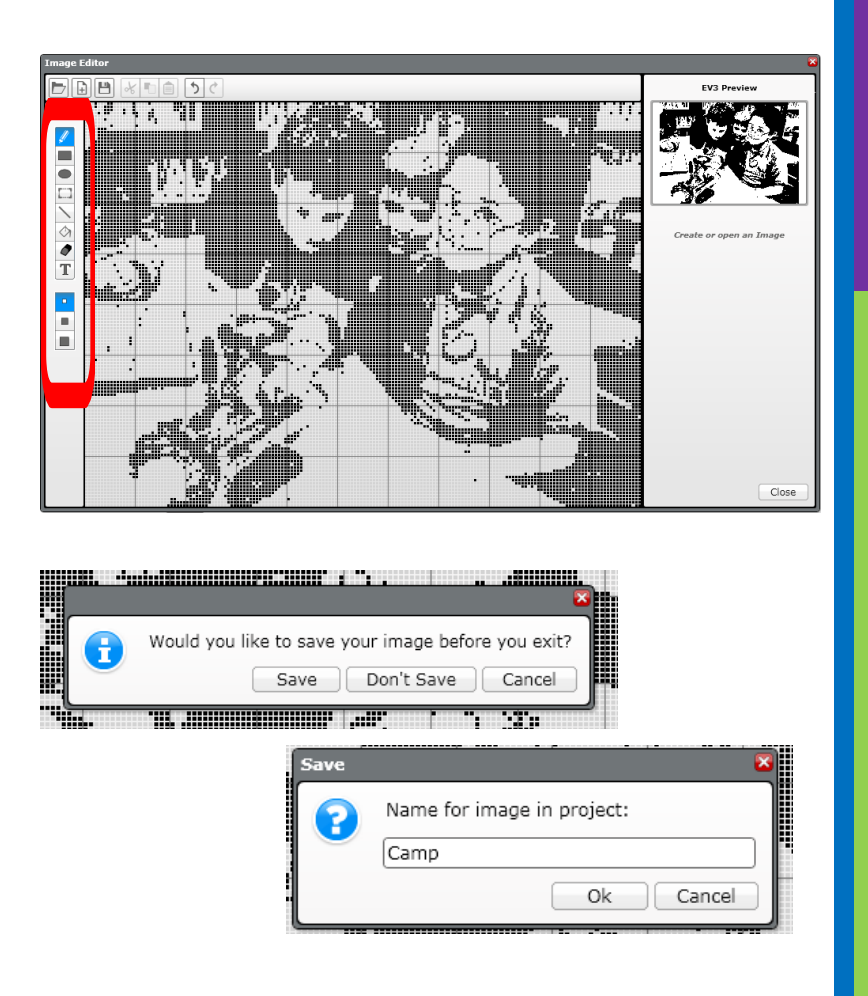

## **ДОБАВЛЕНИЕ СОБСТВЕННЫХ** ИЗОБРАЖЕНИЙ

# Шаг 7: Это изображение готово к использованию на блоке экрана

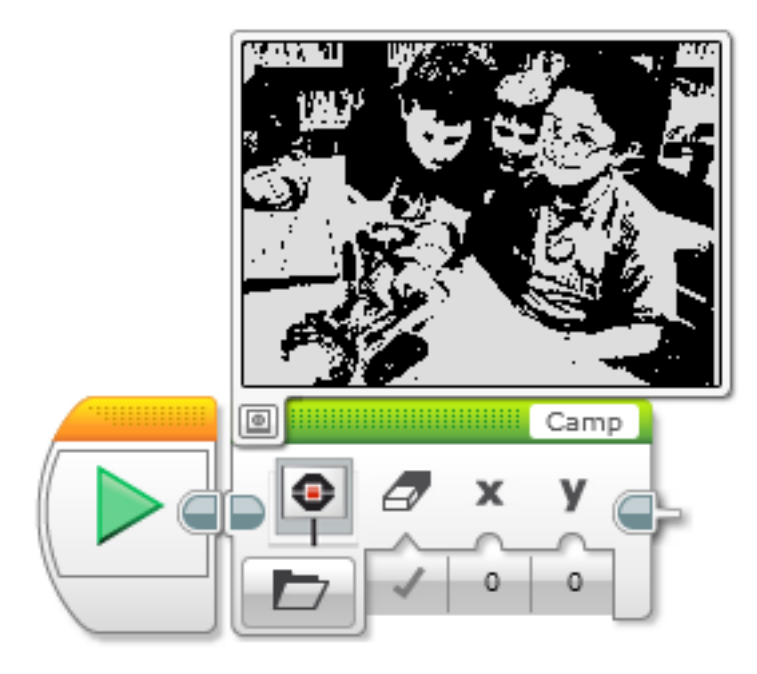

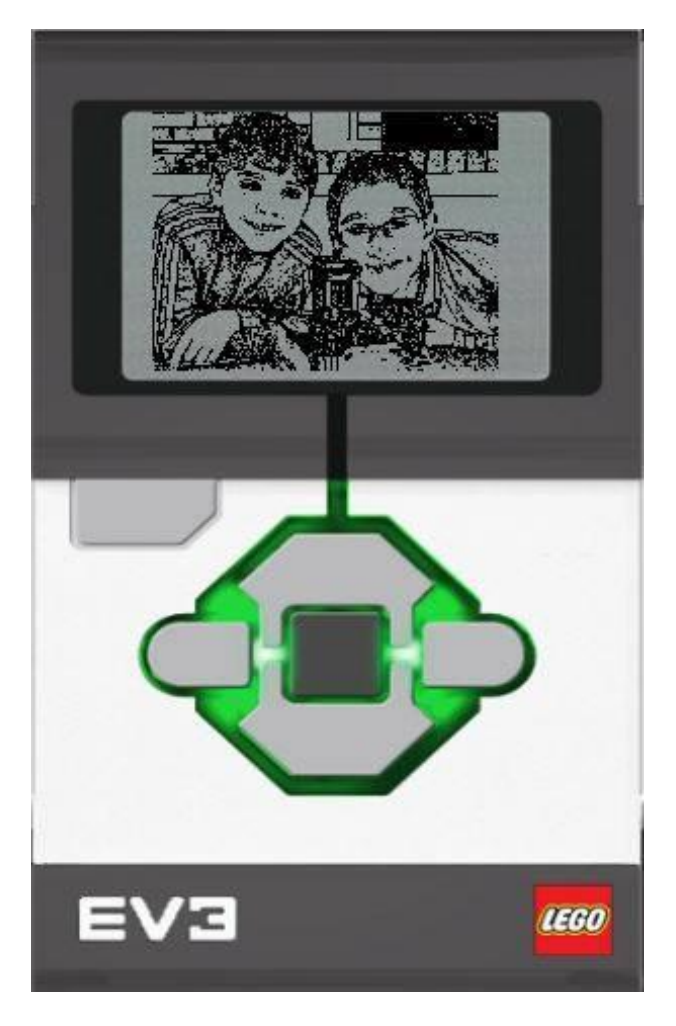

## Copyright © EV3Lessons.com 2016 (Last edit: 9/11/2016)

## **ДЕЛИМСЯ СВОИМ** ИЗОБРАЖНИЕМ

- Нажмите на гаечный ключ в проекте
- Выберите вкладку Изображения
- Выберите .rgf файл
- Нажмите на Экспорт и сохраните файл
- Теперь вы можете отправить этот файл кому хотите!
- Если вы хотите добавить .rgf файл, просто нажмите Импорт

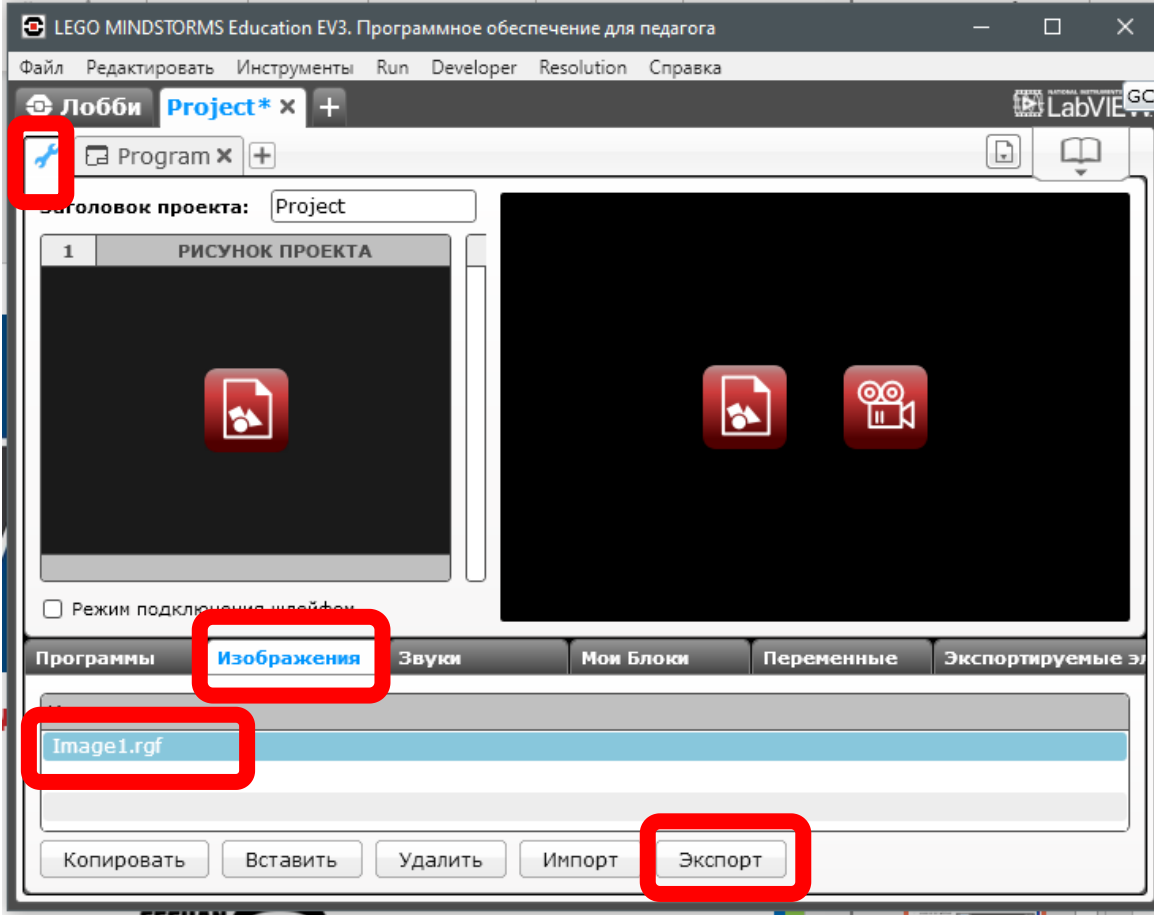

## ДОБАВЛЯЕМ СОБСТВЕННЫЙ ЗВУК

Шаг 1: Выберите Редактор звука в меню инструменты

### Шаг 2: Нажмите на кнопку открыть или запишите свой звук, используя красную кнопку

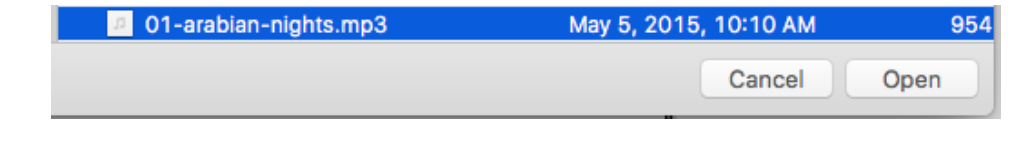

| LEGO MINDSTORMS Education EV3. Программное обеспечен |                                     |                |       |           |      |  |  |  |  |
|------------------------------------------------------|-------------------------------------|----------------|-------|-----------|------|--|--|--|--|
| айл                                                  | Редактировать                       | Инструменты    | Run   | Developer | Reso |  |  |  |  |
|                                                      | Редактор звука                      |                |       |           |      |  |  |  |  |
|                                                      | Редактор изображений                |                |       |           |      |  |  |  |  |
|                                                      | Конструктор Мой блок                |                |       |           |      |  |  |  |  |
|                                                      | Обновление встроенного ПО           |                |       |           |      |  |  |  |  |
|                                                      | Настройка беспроводного подключения |                |       |           |      |  |  |  |  |
|                                                      | Импортблоков                        |                |       |           |      |  |  |  |  |
|                                                      | Загрузить как приложение            |                |       |           |      |  |  |  |  |
|                                                      | Обозреватель памяти                 |                |       | Ctrl+l    |      |  |  |  |  |
|                                                      | Диспетчер файлов журнала данных     |                |       | Ctrl+U    |      |  |  |  |  |
|                                                      | Удалить значения из набора данных   |                |       |           |      |  |  |  |  |
|                                                      | Создать програмы                    | у регистрации  | данны | c         |      |  |  |  |  |
|                                                      | Экспортировать н                    | аборы данных   |       |           |      |  |  |  |  |
|                                                      | Импортировать п                     | рограмму модул | 19    |           |      |  |  |  |  |
|                                                      | Текущее представ                    | ление порта    |       |           |      |  |  |  |  |

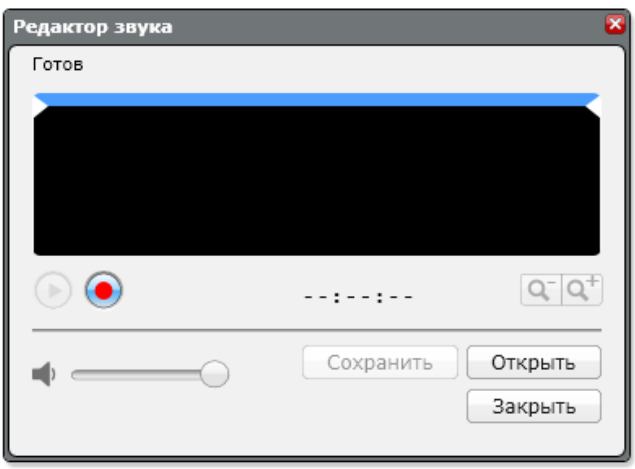

## ДОБАВЛЯЕМ СОБСТВЕННЫЙ Звук

Шаг 3: Звук, который вы выбрали появится в редакторе

Шаг 4: Передвигайте синюю полосу, чтобы изменить длину обрезки

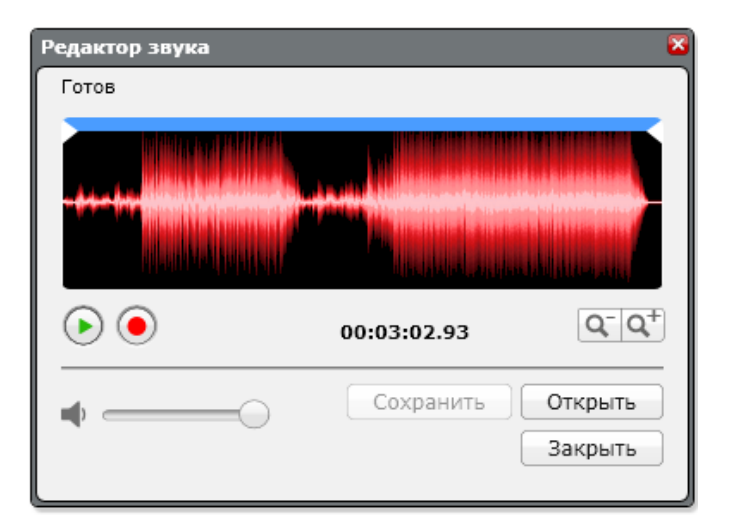

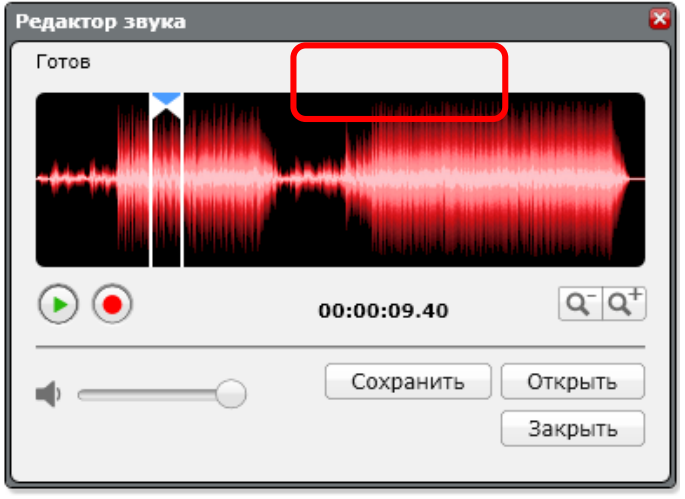

## ДОБАВЛЯЕМ СОБСТВЕННЫЙ Звук

Шаг 5: Сохраните файл

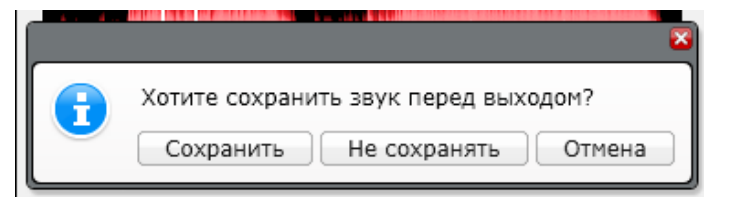

## Шаг 6: Звук появится в блоке Звука

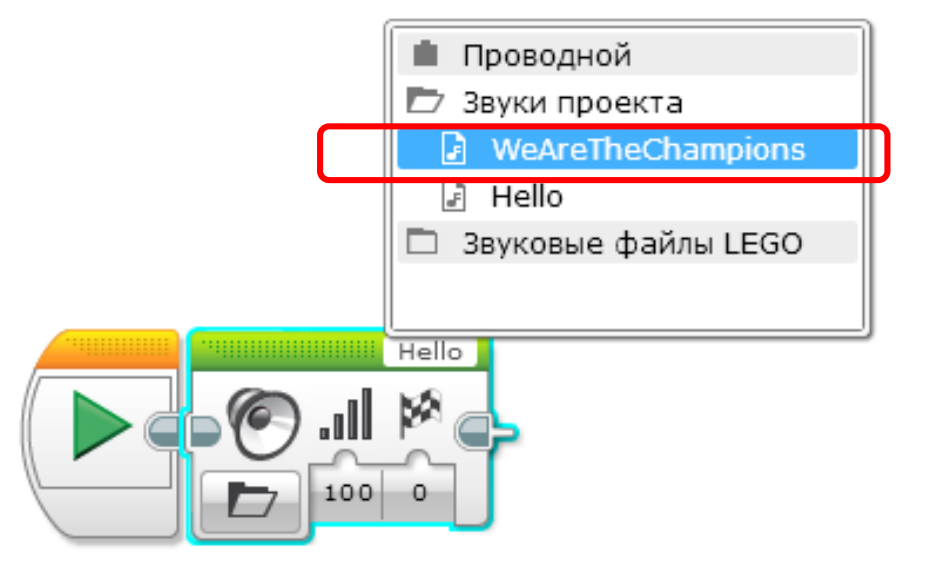

## БЛАГОДАРНОСТЬ

Авторы: Sanjay and Arvind Seshan

Больше уроков на сайте: <u>www.ev3lessons.com</u>

Перевод осуществил: Абай Владимир, abayvladimir@hotmail.com

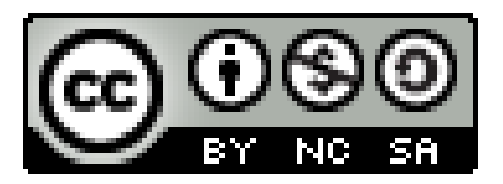

This work is licensed under a <u>Creative Commons Attribution-</u> <u>NonCommercial-ShareAlike 4.0 International License</u>.

Copyright © EV3Lessons.com 2016 (Last edit: 9/11/2016)